# AANMAKEN VAN EEN ACCOUNT VOOR DE

# SURFnet SURFgroepen / Adobe Acrobat Connect dienst

Om deel te kunnen nemen aan een SURFnet SURFgroepen project of een SURFnet Adobe Acrobat Connect conference moet je eerst een account aanmaken. Anonieme toegang is niet mogelijk, maar het aanmaken van een account is gratis en voor iedereen mogelijk.<sup>1</sup>. Deze instructies leggen uit hoe je een SURFgroepen account kunt aanmaken en hoe je kunt inloggen in een SURFnet Adobe Acrobat Connect meeting. De URL voor zo'n meeting zul je van de organisator van die meeting moeten krijgen.

#### #1 Ga naar http://www.surfgroepen.nl/

### #2 Selecteer de "Sign Up Now" link rechts boven in het scherm

Je wordt nu doorgestuurd naar de aanmeldpagina.

## #3 Voer je e-mail adres in

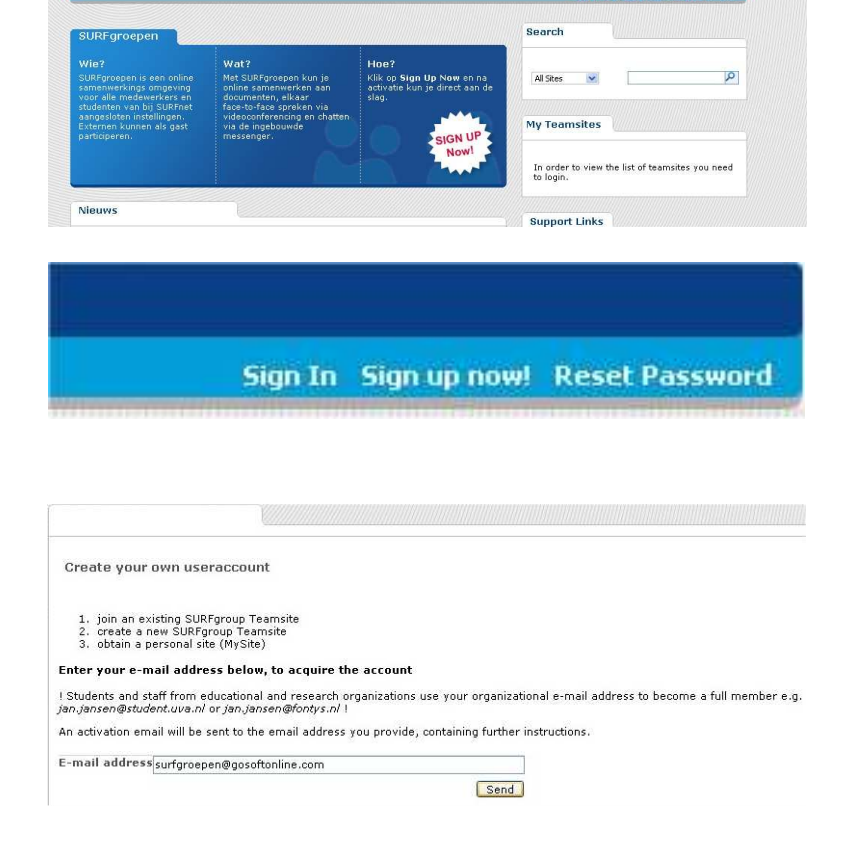

Je krijgt nu een e-mail met daarin een link.

<sup>&</sup>lt;sup>1</sup> N.B. alleen medewerkers en studenten van bij SURFnet aangesloten instellingen kunnen nieuwe projectruimten aanmaken en vergaderingen opzetten. Anderen kunnen alleen deelnemen!

### #4 Klik op de link die in het email bericht staat.

Als je op de link klikt kom je bij een aanmeldformulier dat uit een drietal pagina's bestaat (gebruik Next en Previous om tussen de pagina's te bladeren). Je moet het formulier helemaal invullen.

#### #5 Vul het formulier in en klik op Finish als je bij de laatste pagina bent.

#### Dear guest,

We are delighted with your choice to become a SURFgroepen user.

| To activate your account please click on the link pasted below this text.                 |  |  |  |  |  |
|-------------------------------------------------------------------------------------------|--|--|--|--|--|
| https://www.surfgroepen.nl/signup/activate.aspx?guid=32e3265a-f9d9-470d-89f0-8c4bd66d1d28 |  |  |  |  |  |

Based on your email adres we have determined that you are not a SURFnet customer. As a guest user you can only participate in a SURFgroup on invitation from a group owned by a SURFnet customer.

Regards, SURFgroepen admin

Register

| Your name                                  |                 |    |  |  |
|--------------------------------------------|-----------------|----|--|--|
| First name:<br>Last name:<br>Display name: | Pierre          |    |  |  |
|                                            | Gorissen        |    |  |  |
|                                            | SURFgroepenDemo |    |  |  |
|                                            |                 | Ne |  |  |

#### Register

|                                                | Address (of your organisation) |    |
|------------------------------------------------|--------------------------------|----|
| Street address:<br>Zip or Postal Code<br>City: | Postbus 347                    |    |
|                                                | e: 5600AH                      |    |
|                                                | Eindhoven                      |    |
|                                                | Previous Ne                    | xt |

Register

|                   | Account                      |               |
|-------------------|------------------------------|---------------|
| User Name:        | SURFgroepenDemo              |               |
| Password:         | ****                         |               |
| Confirm Password: | ****                         |               |
| E-mail:           | surfgroepen@gosoftonline.com |               |
|                   | Accept the Terms of Service  | Brevious Fini |

Je zou nu een pagina moeten zien die bevestigd dat het aanmelden gelukt is.

Je krijgt een e-mail met daarin je gebruikersnaam en wachtwoord. **Bewaar deze mail** voor het geval je je wachtwoord vergeet.

Dit aanmelden was eenmalig. De volgende keer kun je gewoon starten bij stap #6. Register

Your account has been created successfully. Continue to SURFgroepen Home Als je het adres van de Acrobat Connect conference ruimte invert in je browser kom je bij een pagina waar je een login naam en wachtwoord moet invoeren.

Het adres van een Acrobat Connect ruimte ziet er meestal uit als <u>https://connect.surfgroepen.nl/</u> gevolgd door een combinatie van letters en cijfers.

#### #6 Voer de gebruikersnaam en het wachtwoord in dat je aangemaakt hebt voor SURFgroepen.

Het zal nu afhangen van de setup van de conference kamer of je nu meteen naar binnen kunt of moet wachten totdat de host dat toestaat en of je meteen video kunt versturen. Als je "presenter" of "host" bent in een ruimte kun je ook audio en video versturen. Het is dan **erg** belangrijk eerst even de Audio Setup Wizard te gebruiken om je headset goed in te stellen. Het is sowieso altijd beter om een headset te gebruiken in plaats van speakers en een losse microfoon.

#5 Doorloop de Audio Setup Wizard (in het Meeting menu) om je headset goed in te stellen.

## Acrobat® Connect™ Professional

### PierreGorissen

Forgot your password?

Login: SURFgroepenDemo Password: \*\*\*\*\*\*

Enter Room

| 🔤 Pierre@    | iorissen              | Acrobat Connect Prof |  |
|--------------|-----------------------|----------------------|--|
|              | Meeting               | Help                 |  |
| Cimera and A | My Connection Speed 🕨 |                      |  |
|              | Audio Setup Wizard    |                      |  |
|              | Select Camera,        |                      |  |
| <u></u>      | Full screen           |                      |  |
| Camer<br>Vo, | Exit Ac               | robat Connect        |  |